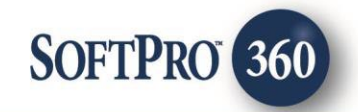

# TitleLogix User Guide

260

May 2024

4800 Falls of Neuse Road, Suite 600 | Raleigh, NC 27609 p (800) 848–0143 | f (919) 755–8350 | <u>www.softprocorp.com</u>

# **Copyright and Licensing Information**

Copyright © 1987–2024 by SoftPro, Raleigh, North Carolina.

No part of this publication may be reproduced in any form without prior written permission of SoftPro. For additional information, contact SoftPro, 4800 Falls of Neuse Road, Raleigh, NC 27609, or contact your authorized dealer.

Microsoft, Screens, and MS–DOS are registered trademarks of Microsoft Corporation in the United States and/or other countries. WordPerfect is a registered trademark of Corel Corporation. Crystal Reports is a registered trademark of SAP AG. HP LaserJet is a registered trademark of Hewlett Packard Development Company, L.P. GreatDocs is a registered trademark of Harland Financial Solutions Incorporated. RealEC Technologies, Inc. is majority owned by Lender Processing Services. All other brand and product names are trademarks or registered trademarks of their respective companies.

#### IMPORTANT NOTICE - READ CAREFULLY

Use of this software and related materials is provided under the terms of the SoftPro Software License Agreement. By accepting the License, you acknowledge that the materials and programs furnished are the exclusive property of SoftPro. You do not become the owner of the program but have the right to use it only as outlined in the SoftPro Software License Agreement.

All SoftPro software products are designed to ASSIST in maintaining data and/or producing documents and reports based upon information provided by the user and logic, rules, and principles that are incorporated within the program(s). Accordingly, the documents and/or reports produced may or may not be valid, adequate, or sufficient under various circumstances at the time of production. UNDER NO CIRCUMSTANCES SHOULD ANY DOCUMENTS AND/OR REPORTS PRODUCED BE USED FOR ANY PURPOSE UNTIL THEY HAVE BEEN REVIEWED FOR VALIDITY, ADEQUACY AND SUFFICIENCY, AND REVISED WHERE APPROPRIATE, BY A COMPETENT PROFESSIONAL.

# **Table of Contents**

| ntroduction                                  | .4 |
|----------------------------------------------|----|
| Accessing                                    | .4 |
| ogging into TitleLogix Solutions             | .6 |
| Customer Page                                | .6 |
| Ordering Products                            | .7 |
| Viewing Order Information                    | .7 |
| Adding Documents                             | .8 |
| Receiving Products from TitleLogix Solutions | .9 |
| Canceling a Transaction                      | 10 |
| Rejecting a Transaction                      | 11 |

#### Introduction

TitleLogix provides statewide production in Texas of Tax Certificates and HOA Certificates for Title Companies and Agents.

### Accessing

Prior to accessing the TitleLogix Solutions integrations, if multiple properties exist in the order, verify all properties are in the same county.

If multiple properties in different counties are present in the ProForm order, the integration displays an error message citing TitleLogix does not support multiple states/counties per order.

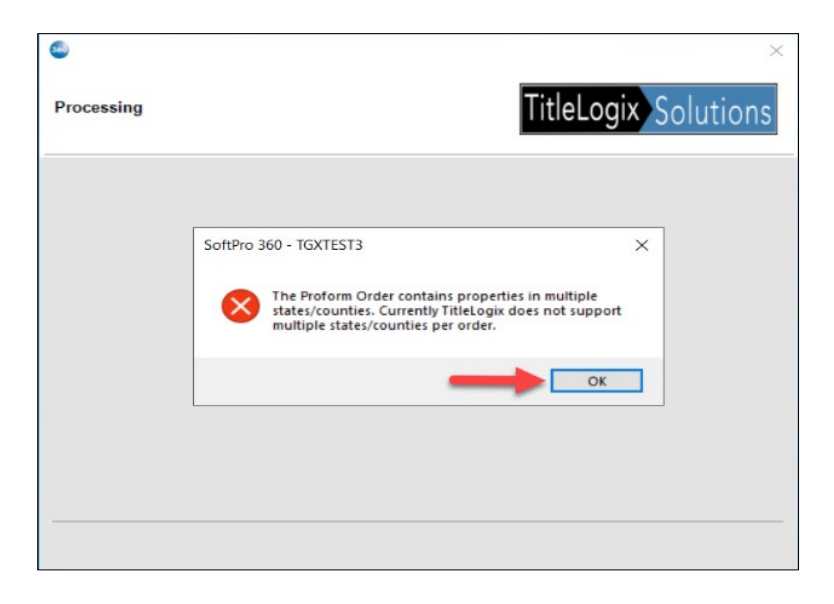

From the ProForm toolbar,

- 1. Select the Services tab
- 2. Click the Tax Services folder to expand
- 3. Double-click the **TitleLogix Solutions Tax Services** entry

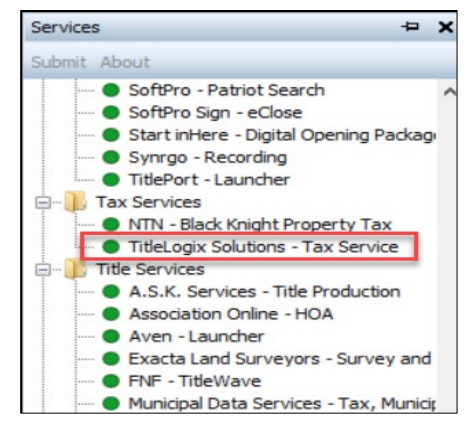

The Order Linking screen displays to connect the integration.

- 1. Link an order
  - a. If no order is open, enter the corresponding order in the **Selected Order Number** field
  - b. If an order is open, the Integration populates the
     Open Order Numbers with the active order and automatically links to the order for you
- 2. Click the **OK** button to continue

| Order Linking          | ×    |
|------------------------|------|
| Open Order Numbers:    |      |
|                        |      |
|                        |      |
|                        |      |
| Selected Order Number: |      |
|                        |      |
| OK Ca                  | ncel |

To see more information about TitleLogix Solutions, highlight **TitleLogix Solutions – Tax Service** and click **About.** 

Click OK to exit the About screen.

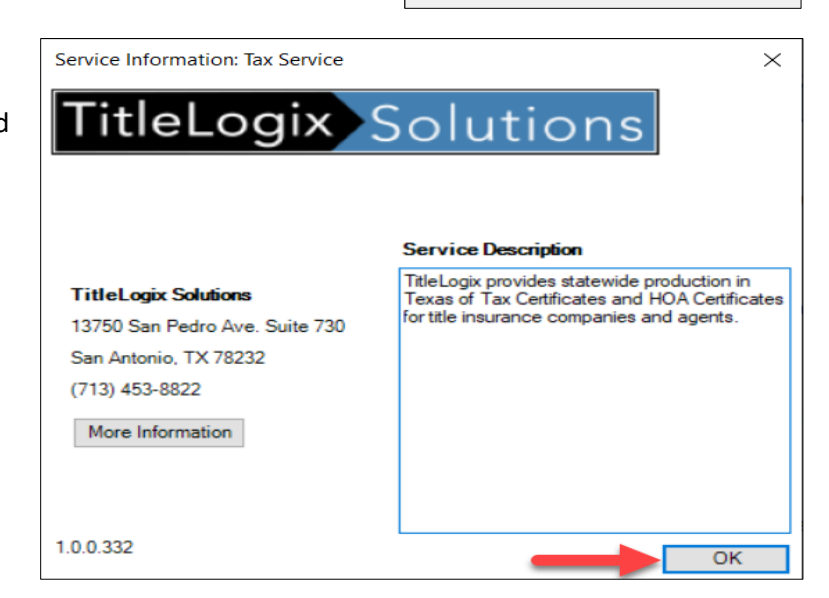

Once a ProForm Order is linked, the **Welcome** screen displays.

- You can check the Skip Welcome Page check box to skip having the Welcome screen display each time you log into the integration.
- Click the Next button to continue or Cancel to exit the integration.

| Solutions - XOMTR-20-2021                                                                                                    | ×                                                                          |
|----------------------------------------------------------------------------------------------------|----------------------------------------------------------------------------|
| Welcome                                                                                                    | TitleLogix Solutions                                                       |
| <u>TitleLogix Solutions</u> , LLC has been formed for the purpose of<br>art technology solutions to the title insurance industry.                                                            | creating and delivering state-of-the-                                      |
| Utilizing Software as a Service (SaaS), TitleLogix has reimagir<br>TitleLogix will deliver lower cost and time sensitive solutions to<br>improved quality and title production efficiencies. | ned the title insurance workplace.<br>age old problems that will result in |
| Led by Max Harris, TitleLogix Solutions is now open for busine<br>information about our products and services and how our Saa<br>business to compete and win in today's dynamic marketplace. | ess. We will soon be releasing more<br>S technologies can arm your         |
|                                                                                                    |                                                                            |
|                                                                                                    |                                                                            |
| Skip Welcome Page                                                                                                    | Next Cancel                                                                |

## Logging into TitleLogix Solutions

- The Login screen requires a valid username and password be entered.
- Check the Remember Me check box to login automatically when launching the integration in future sessions.
- Click the
  - » Login button to continue
  - Back to return to the
     Welcome screen
  - » Cancel to exit the integration

| Please provide your credentials<br>User Name: SoftproTestingUser<br>Password:<br>Remember Me                       | Login |            |                          | Tit     |                |
|----------------------------------------------------------------------------------------------------|-------|------------|--------------------------|---------|----------------|
| Please provide your credentials<br>User Name: SoftproTestingUser<br>Password: ************************************ |       |            |                          |         | olution        |
| Please provide your credentials<br>User Name: SoftproTestingUser<br>Password: ************************************ |       |            |                          |         |                |
| Please provide your credentials<br>User Name: SoftproTestingUser<br>Password: ************************************ |       |            |                          |         |                |
| Please provide your credentials<br>User Name: SoftproTestingUser<br>Password: ************************************ |       |            |                          |         |                |
| User Name: SoftproTestingUser<br>Password: ************************************                                    |       | P          | lease provide your crede | entials |                |
| Password:                                                                                                    |       | User Name: | SoftproTestingUser       |         |                |
| Remember Me                                                                                                    |       | Password:  |                          |         |                |
|                                                                                                    |       | (          | Remember Me              |         |                |
|                                                                                                    |       |            |                          |         |                |
|                                                                                                    |       |            |                          |         |                |
|                                                                                                    |       |            |                          |         |                |
|                                                                                                    |       |            |                          |         |                |
| Bud Look Borney                                                                                                    |       |            |                          | Paret   | <br>C. Consult |

## **Customer Page**

Upon successfully logging into the integration, users are directed to the **Customer Page** screen. On this screen, users have the option to select the customer they are placing an order for, as well as the corresponding branch for that customer.

- Single customer / single branch - The customer and branch entries are defaulted.
- Multi-customer / multibranch – The user selects the customer and branch from the respective drop-down.

Click the Next button to continue.

| Customer Pag | ge                       | TitleLogix Solu | tion |
|--------------|--------------------------|-----------------|------|
|              |                          |                 |      |
|              |                          |                 |      |
|              | Please select a customer | ~               |      |
|              |                          |                 |      |
|              | Please select a branch   |                 |      |
|              | Default Branch           | ~               |      |
|              |                          |                 |      |
|              |                          |                 |      |
|              |                          |                 |      |

### **Ordering Products**

#### The Review / Product Selection screen,

- Populates the Property(s) from the ProForm order.
- Click the Order Information link to view Property(s) and Parties entered in the ProForm order.
- Select the desired Products,
  - Tax Certificate
  - HOA Full
  - HOA Contact
- Enter Special Instructions as needed
- Check the **RUSH** check box as needed
- Estimated Closing Date pulls from the ProForm Order but can be overwritten
- Click the Add Documents button to add documents to the order •

#### **Viewing Order Information**

Click the Order Information link to view the properties and parties that will be sent with your order. If multiple properties exist in the ProForm order, the information can be accessed via the **Property** dropdown.

Click the Close button to return to the Review / Product Selection screen.

| ler Information    |                             |             | TitleLogix   | Solution |
|--------------------|-----------------------------|-------------|--------------|----------|
| The following info | ormation will be sent with  | your order: |              |          |
| Property: 123 Ma   | ain Street, Dallas, Dallas, | TX, 75001   |              | ~        |
| Item               |                             | Informatio  | n to be Sent | ^        |
| County *           |                             | Dallas      |              |          |
| State *            |                             | TX          |              |          |
| Parcel Number      |                             |             |              |          |
| Legal Descriptio   | n                           |             |              | ~        |
| Parties:           |                             |             |              |          |
| Туре               | Name                        |             | Email        |          |
| Buyer              | Bobby Ewing                 |             |              |          |
| Seller             | J R Ewing                   |             |              |          |
|                    |                             |             |              |          |

| 🥯 TitleLogix Solutions - TGX11.13.2023          |                          | ×             |
|-------------------------------------------------|--------------------------|---------------|
| Review / Product Selection                      | TitleLogix So            | lutions       |
| Property(s):                                    | Orde                     | r Information |
| Property Address                                | City County State Zip    |               |
| 1807 Dancliff Dr                                | Dallas, Dallas, TX 75224 |               |
| 5342 Whispering Oaks Dr                         | Dallas. Dallas, TX 75236 |               |
| Select the desired products for all properties: |                          |               |
| Products                                        |                          | ^^            |
|                                                 |                          |               |
| HOA Contact                                     |                          | ~             |
| Special Instructions:                           |                          |               |
| RUSH Estimated Closing Date 0                   | 1/25/2024 12:00:00       | ocuments      |
|                                                 | Back Submit              | Cancel        |

#### **Adding Documents**

Clicking the Add Documents button to select documents to be included in the submission.

- **Browse** The ability to browse to a location on a local computer or network to add a document.
- Attachments The ability to attach a document from SmartView.

Once a document has been added, additional features are enabled.

- Rename The ability to rename an added document.
- **Delete** The ability to delete an added document.

|          | TheLogix Solution |
|----------|-------------------|
| ocuments |                   |
| Name     | Browse            |
|          | Attachments       |
|          | Documents         |
|          | Rename            |
|          | Delete            |
|          |                   |
|          |                   |
|          |                   |

Click the **Close** button once all documents have been added.

From the **Review / Product Selection** screen you can click the **Submit** button to send the order to TitleLogix Solutions.

| ranart                                                                                      | (a)                                                         | Order Inform                      | atio |
|---------------------------------------------------------------------------------------------|-------------------------------------------------------------|-----------------------------------|------|
| Prope                                                                                       | (s).<br>tv Address                                          | City County State Zip             | ano  |
| 2100 T                                                                                      | exas Ave S                                                  | College Station, Brazos, TX 77840 | 1    |
| $\square$                                                                                   | Products                                                    |                                   | Ĥ    |
| NN                                                                                          | Products Tax Certificate HOA Full                           |                                   | Î    |
| NNN                                                                                         | Products Tax Certificate HOA Full HOA Contact               |                                   |      |
| S<br>S<br>pecial                                                                            | Products Tax Certificate HOA Full HOA Contact nstructions:  |                                   |      |
| 9<br>9<br>9<br>9<br>9<br>9<br>9<br>9<br>9<br>9<br>9<br>9<br>9<br>9<br>9<br>9<br>9<br>9<br>9 | Products Tax Certificate HOA Full HOA Contact nstructions:  |                                   |      |
| V<br>V<br>Pecial                                                                            | Products Tax Certificate HOA Full HOA Contact Instructions: |                                   |      |

Once the order is submitted, the transaction is displayed in the 360 Queue with a Status of In Progress.

| Vivext | t Step |            | views: 5    | earch Results | · · · · · · · · · |                | Filter: Intelogo |
|--------|--------|------------|-------------|---------------|-------------------|----------------|------------------|
|        | P      | rovider    | Service     | Status        | Linked Order      | Linked Profile | Created By       |
|        | Tit    | tleLogix S | Tax Service | In Progress   | 2024010008        | Default        | Nisha Bora       |

The **Next Step** button is enabled allowing users to edit/update attached documents from the **Add Documents** screen.

### **Receiving Products from TitleLogix Solutions**

When a product is sent back from TitleLogix Solutions, the status updates to **Ready** in the **360 Queue**.

#### **\*\*NOTE\*\*** All products ordered may not be sent at the same time.

| Queue     |                      |                 |        |                |                    |
|-----------|----------------------|-----------------|--------|----------------|--------------------|
| 🖉 Next St | tep 🥥 🖂 🗐 View:      | s: Active Order |        | 🚖 🛃 🗟 📾        | Filter: TitleLogix |
|           | Provider             | Service         | Status | Linked Order 🔺 | Linked Profile     |
| ٠         | TitleLogix Solutions | Tax Service     | Ready  | TGXTEST1       | Default            |

Click the **Next Steps** button to open the **Review** screen. The **Review** screen displays the data and documents received for import from TitleLogix.

In our example, only the Tax Certificate has been received and the HOA Certificate will be sent in a subsequent remit.

Documents are saved to the,

- Attachments of the ProForm order for non-smartview customers
- Smartview folder selected for smartview customers

The **SmartViewID** shows the folder where documents will

| All Name<br>Propertys<br>Notes Property[0]/TaxDistr<br>Property[0]/TaxDistr | Current Value<br>ictBonds | New Value<br>0.00    |             | 2 | í |
|-----------------------------------------------------------------------------|---------------------------|----------------------|-------------|---|---|
| Properties Property[0]/TaxDistr<br>Notes Property[0]/TaxDistr               | ictBonds                  | 0.00                 |             | Ì |   |
| Property[0]/TaxDistr                                                        | ictBonds                  | 0.00                 |             |   |   |
| Dennet 101 (Ten Dista                                                       |                           | 0.00                 |             |   |   |
| Property[u]/ TaxDistr                                                       | ictRecen 0                | 0.00                 |             | ø |   |
| Notes[0]                                                                    |                           | assessments-tax Yea  | ar:0        | 2 |   |
| Notes[1]                                                                    |                           | assessments-certifie | dfalse      | ø |   |
| Notes[2]                                                                    |                           | assessments-exemp    | tions:AG    | 2 |   |
| View Copy File Name                                                         |                           | File Size (KB)       | Transferred |   |   |
| Tax_Certificate                                                             |                           | 30                   | 100%        |   |   |

be stored. If none is shown, click the **SmartViewID** link to select the corresponding folder. The **SmartViewID** is only shown when the tool is configured for smartview.

Click the Accept button. The 360 Queue updates the Status of the transaction to Accepted.

| Queue      |                      |                |          |                |                    |  |  |
|------------|----------------------|----------------|----------|----------------|--------------------|--|--|
| 🔘 Next Sta | ep 🥥 🖂 🗐 Views       | : Active Order | -        | 2 🗟 📾          | Filter: TitleLogix |  |  |
|            | Provider             | Service        | Status   | Linked Order 🔺 | Linked Profile     |  |  |
| ج          | TitleLogix Solutions | Tax Service    | Accepted | TGXTEST1       | Default            |  |  |

When additional products are sent from TitleLogix under the same request, the **Status** is updated yet again to **Ready**. Follow the process cited above to accept the additional data and/or documents.

#### **Canceling a Transaction** To cancel a transaction, highlight the transaction in the **360** Queue Queue and click the Cancel icon. Next Step Views: Active Order Provider Service TitleLogix Solutions Tax Service When prompted, enter the reason TitleLogix Solutions - TGXTEST1 $\times$ for the cancellation and click the TitleLogix Solutions **Cancel Transaction** Submit button. This will cancel the transaction in the SoftPro 360 Queue. Please fill out the reason for the cancellation below: Enter reason for cancellation. Submit Cancel

The 360 Queue updates the Status of the transaction to Canceled.

| Queue  |                      |                  |          |                |                    |  |  |  |
|--------|----------------------|------------------|----------|----------------|--------------------|--|--|--|
| O Next | Step 🔘 🖂 🗐 View      | vs: Active Order | r        | - 🚖 🛃 💼        | Filter: TitleLogix |  |  |  |
|        | Provider             | Service          | Status   | Linked Order 🔺 | Linked Profile     |  |  |  |
| \$     | TitleLogix Solutions | Tax Service      | Canceled | TGXTEST2       | Default            |  |  |  |

## **Rejecting a Transaction**

To reject a transaction, click the **Reject** button on the **Review** screen.

|                                                  | oups |      | O Da                                    | ata                         |     |               |                   |            |   |
|--------------------------------------------------|------|------|-----------------------------------------|-----------------------------|-----|---------------|-------------------|------------|---|
| – All<br>– Properties<br>– Governments<br>– HOAs |      |      | Name                                    | Current Value               | Ne  | w Value       |                   |            |   |
|                                                  |      |      | Property[0]/Parcels/Identific           |                             | 000 | 0067371700000 | 0                 |            |   |
|                                                  |      |      |                                         | Governments[0]/Name         |     | Dal           | as County         |            |   |
| Not                                              | es   |      |                                         | Governments[0]/Address/Ad   |     | 500           | Elm Street, Suite | e 3300     | 1 |
|                                                  |      |      |                                         | Governments[0]/Address/Zip  |     | 752           | 02                |            |   |
|                                                  |      |      |                                         | Governments[0]/Address/City |     | Dal           | as                |            | 1 |
|                                                  |      |      |                                         | Governments[0]/Address/St   |     | TX            |                   |            | 2 |
|                                                  | View | Сору | File Na                                 | me                          |     |               | File Size (KB)    | Transferre | d |
| $\square$                                        | A    |      | HOA_C                                   | ertificate-Copy(1)          |     |               | 30                | 100%       |   |
| $\square$                                        | A    |      | HOA_C                                   | ertificate-Copy(2)          |     |               | 30                | 100%       |   |
|                                                  | ト    |      | TGXTEST1_TGX_HOACert_Full_1698949451462 |                             | 17  | 100%          |                   |            |   |

When prompted, enter the reason for the rejecting the transaction and click the **Submit** button.

| Reject Trar | sactio | TitleLogi                                                                                                   | x Solutions |
|-------------|--------|----------------------------------------------------------------------------------------------------|-------------|
|             |        | This will reject the transaction in the Softpro 360 queue.Please<br>out the reason for the rejection below. | e fill      |
|             | Enter  | reason for rejecting the transaction.                                                                       | ^           |
|             |        |                                                                                                    |             |
|             |        |                                                                                                    | v           |
|             |        |                                                                                                    |             |
|             |        | Submit                                                                                                    | Close       |

The 360 Queue updates the Status of the transaction to Rejected.

| Queue      |                                                              |             |          |                |                |  |  |
|------------|--------------------------------------------------------------|-------------|----------|----------------|----------------|--|--|
| 🛇 Next Ste | 🛇 Next Step 💿 🖂 📋 Views: Active Order 🔹 📩 👘 Filter: TitleLog |             |          |                |                |  |  |
|            | Provider                                                     | Service     | Status   | Linked Order 🔺 | Linked Profile |  |  |
| <b>*</b>   | TitleLogix Solutions                                         | Tax Service | Rejected | TGXTEST2       | Default        |  |  |